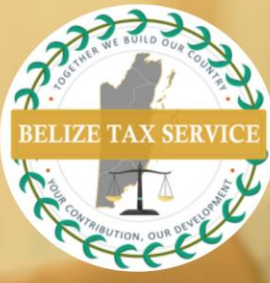

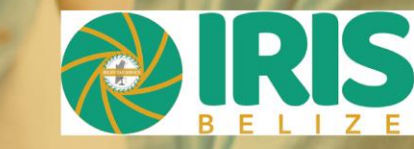

## **BTSD NEWS & NOTICES**

## **CRS Filings Summary/Nil Report**

These instructions are provided for financial institutions to submit a Nil report or CRS Filing Summary after reporting is complete.

- 1. Select *Filings* from the main *Menu* to access the *Manage Filings* page.
- 2. Click the *Create Filing* button. Enter Filing Name of your choice. Select CRS Filing Summary filing type. Enter applicable Period End Date (31 December of relevant filing year). Click the **Create** button.
- 3. Select filing created at the screen that pops up next. Filing will also be available in the **Draft** Filings section of the Filings menu.
- 4. Click CRS Filing Summary.
- 5. User will see summary of number of financial account reports provided per jurisdiction. For *nil* reports, *# of reportable accounts* for all jurisdictions will be *nil*. **Read declarations** and click **Validate & Save** button.
- 6. Click Validate & Submit at the View Filing screen.
- Note that *nil* reporting does not exempt a financial institution from audit by Belize Tax Service.

Visit our offices from: Monday to Thursday: 8:00am – 5:00pm Friday 8:00am – 4:30pm

Ph: 222-4776 or 222-4780

😰 Email: info@bts.gov.bz

Website: https://bts.gov.bz